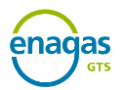

# C1. Formulario de registro de tenedores

## 1. Datos del solicitante

| Solicitante                      |                             | c                           |
|----------------------------------|-----------------------------|-----------------------------|
| Nombre o razón social            | Domicilio social            | O NIF ○ VAT Nº de Documento |
| DOCUMENTACIÓN ADJUNTA (form      | nato PDF, max 2MB)          |                             |
| Documentación obligatoria        |                             | Adjuntar otro documento     |
| Estatutos sociales o equivalente | Seleccionar archivo         | Seleccionar archivo         |
|                                  |                             |                             |
|                                  |                             |                             |
| Datos de registro                |                             |                             |
| Inscrito en                      | Representante (Don/Doña)    | Notario/a (Don/Doña)        |
| Lugar de la escritura            | Fecha protocolo / Apostilla | 🛱 Nº protocolo / Apostilla  |
|                                  |                             |                             |

#### Solicitante:

- Nombre o razón social: nombre de la entidad.
- **Domicilio social**: dirección física de la entidad.
- NIF/VAT N.º de Documento: número de identificación de la entidad.

Los datos aquí facilitados serán coincidentes con la información que aparece en los "estatutos sociales o equivalente" proporcionados en la documentación adjunta. Además, se utilizarán para generar de manera automática el "contrato de participación en el Sistema de Garantías de Origen del gas procedente de fuentes renovables" (documento A4) que,

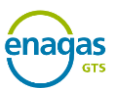

posteriormente, deberán firmar las personas físicas que ejercen como apoderadas de la entidad. En concreto esta información corresponde con la siguiente sección del contrato:

Y de otra parte, **SUJETO: nombre o razón social>**, sujeto tenedor en el Sistema de Garantías de Origen del gas procedente de fuentes renovables, con domicilio social en <domicilio social> y con N.I.F./VAT número <NIF o VAT>, inscrito en < Inscrita en: (corresponderá con *"el Registro Mercantil de Provincia, al tomo x, folio y, hoja z"* si es una empresa) >, representada en este acto por don/doña <solicitar info por formulario >, según acredita mediante escritura otorgada ante el Notario de <solicitar info por formulario >, don/doña <solicitar info por formulario>, el <solicitar info por formulario> de <solicitar info por formulario> de <solicitar info por formulario> de <solicitar info por formulario> de <solicitar info por formulario> de su protocolo.<sup>1</sup>

#### Documentación adjunta:

- Documentación obligatoria:
  - Estatutos sociales o equivalente: documento que acredite las características y la situación de la entidad. Esta documentación es necesaria para continuar con el proceso de registro de tenedores en la Plataforma de GdO.
- **Adjuntar otro documento:** documentación adicional que la entidad o sociedad mercantil estime oportuno aportar.

#### Datos de registro:

- **Inscrito en:** registro de inscripción de la entidad. Deberá completarse con "el Registro Mercantil de *Provincia*, al tomo *x*, folio *y*, hoja *z*" si es una empresa.
- **Representante (Don/Doña):** nombre y apellidos de la persona física que representa a la entidad.
- **Notario/a (Don/Doña):** nombre y apellidos del notario/a que acredita la escritura que otorga el poder al representante de la entidad.
- Lugar de la escritura: ciudad del notario/a que acredita la escritura que otorga el poder al representante de la entidad.
- **Fecha protocolo/Apostilla:** fecha de la escritura que otorga el poder al representante de la entidad.
- N.º protocolo/Apostilla: número de protocolo de la escritura que otorga el poder al representante de la entidad.

Esta información se completará automáticamente en el "contrato de participación en el Sistema de Garantías de Origen del gas procedente de fuentes renovables", en concreto en el siguiente apartado:

Y de otra parte, **<SUJETO: nombre o razón social>**, sujeto tenedor en el Sistema de Garantías de Origen del gas procedente de fuentes renovables, con domicilio social en **<domicilio social**> y con N.I.F./VAT número **<NIF o VAT>**, inscrito en **< Inscrita en**: (corresponderá con *"el Registro Mercantil de Provincia, al tomo x, folio y, hoja z"* si es una empresa) **>**, representada en este acto por don/doña **<solicitar info por formulario >**, según acredita mediante escritura otorgada ante el Notario de **<solicitar info por formulario >**, don/doña **<solicitar info por formulario >**, el **<solicitar info por formulario >** de **<solicitar info por formulario>** de **<solicitar info por formulario >** de **<solicitar info por formulario >** de **solicitar info por formulario >** de **<solicitar info por formulario >** de **<solicitar info por formulario >** de **solicitar info por formulario >** de **solicitar info por formular** 

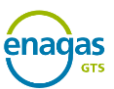

**Notas aclaratorias:** no podrá solicitar el registro como tenedor una persona física. Lo podrá solicitar cualquier entidad inscrita/incluida en:

- Registro Mercantil.
- Registro Especial de UTEs del Ministerio de Hacienda.
- Registro de Entidades Locales.
- Base de datos de instituciones del Ministerio de Hacienda.
- Cualquier otro registro que acredite las características y la situación de la entidad.

## 2. Datos del apoderado

| Apoderado 1                                               |                   |                     |       |                     | C |  |
|-----------------------------------------------------------|-------------------|---------------------|-------|---------------------|---|--|
| Nombre y Apellidos                                        |                   | Tipo de documento 🕞 | Nº Do | cumento             |   |  |
| Correo electrónico                                        |                   | Teléfono móvil      |       | Tipo de firma 👻     |   |  |
| <ul> <li>Copie compulsade del priz o Pasaporte</li> </ul> | UNI Compuisado.pu | <b>2</b>            | @ 30  | CONTRACTOR OF CLEAN |   |  |
|                                                           | -                 |                     |       |                     |   |  |

#### Apoderado 1:

- **Nombre y Apellidos**: nombre y apellidos de la persona física que ejerce como apoderada de la entidad.
- Tipo de documento / Nº Documento: DNI, NIE o Pasaporte de dicha persona física que ejerce como apoderada de la entidad.
- **Correo electrónico:** dirección de correo electrónico de dicha persona física que ejerce como apoderada de la entidad.
- **Teléfono móvil:** teléfono móvil de la persona física que ejerce como apoderada de la entidad.
- **Tipo de firma:** seleccionar la forma con la que posteriormente firmará el "contrato de participación en el Sistema de Garantías de Origen del gas procedente de fuentes

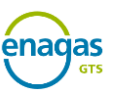

renovables" dicha persona física que ejerce como apoderada de la entidad. Podrá ser de control biométrico o certificado digital.

#### Documentación adjunta:

- Documentación obligatoria: documentación necesaria para continuar con el proceso de registro de tenedores en la Plataforma de GdO.
  - **Certificación de poderes**: documento que certifica la relación entre el apoderado y la entidad poderdante.
  - Copia compulsada del DNI o Pasaporte: copia compulsada del documento de identificación informado (DNI, NIE o Pasaporte) de la persona física que ejerce como apoderada de la entidad.
- Adjuntar otro documento: documentación adicional que la entidad o sociedad mercantil estime oportuno aportar.

#### Notas Aclaratorias:

- Se podrán registrar hasta un máximo de 5 apoderados. La metodología de registro del resto de apoderados es idéntica a la del apoderado 1.
- Cada apoderado deberá adjuntar la certificación de poderes como documentación obligatoria necesaria para continuar con el proceso de registro.

## 3. Datos usuarios primarios

| Usuario 1                 |                    |                     |                         | ç |
|---------------------------|--------------------|---------------------|-------------------------|---|
| Nombre y Apellidos        |                    | Tipo de documento 🕞 | Nº Documento            |   |
| Correo electrónico        |                    | Teléfono móvil      |                         |   |
| Documentación obligatoria | DNI Compulsado odf | <del>a</del>        | Adjuntar otro documento |   |

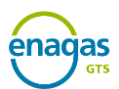

#### Usuario 1:

- **Nombre y Apellidos**: nombre y apellidos de la persona física que ejerce como usuario de la plataforma de GdO en representación de la entidad.
- **Tipo de documento / Nº Documento**: DNI, NIE o Pasaporte de la persona física que ejerce como usuario de la plataforma de GdO en representación de la entidad.
- **Correo electrónico:** dirección de correo electrónico de la persona física que ejerce como usuario de la plataforma de GdO en representación de la entidad.
- **Teléfono móvil:** teléfono móvil de la persona física que ejerce como usuario de la plataforma de GdO en representación de la entidad.

#### Documentación adjunta:

- Documentación obligatoria: documentación necesaria para continuar con el proceso de registro de tenedores en la Plataforma de GdO.
  - Copia compulsada del DNI o Pasaporte: copia compulsada del documento de identificación informado (DNI, NIE o Pasaporte) de la persona física que ejerce como usuario de la plataforma de GdO en representación de la entidad.
- Adjuntar otro documento: documentación adicional que la entidad estime oportuno aportar.

#### Notas Aclaratorias:

Se podrán registrar hasta un máximo de 3 usuarios primarios. La metodología de registro del resto de usuarios primarios es idéntica a la del usuario 1.

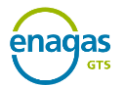

### 4. Resumen

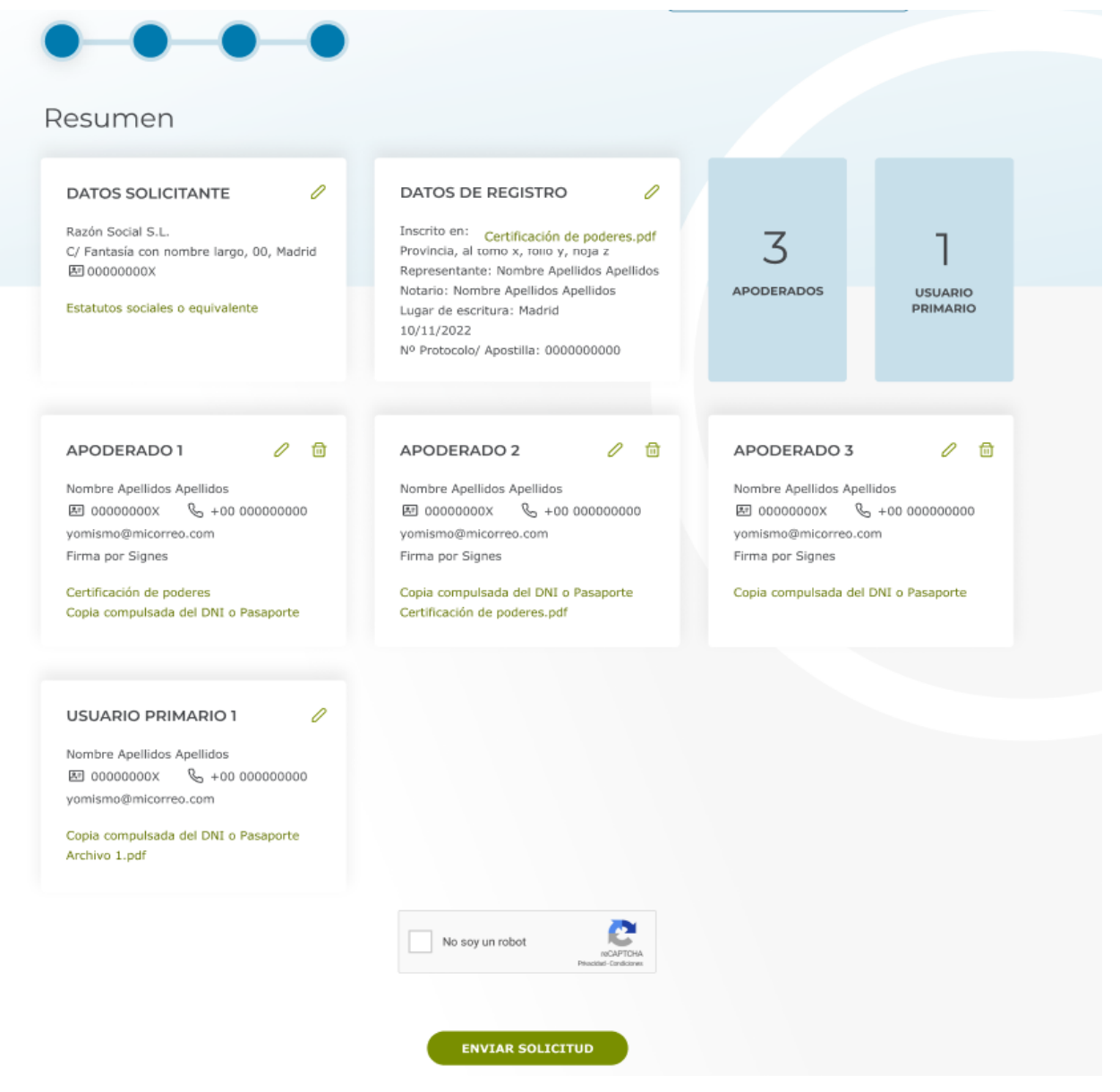

#### Notas Aclaratorias:

Una vez verificada la información que se muestra en el resumen, pulsar el botón "Enviar Solicitud" para remitir la solicitud de registro de tenedor a la Entidad Responsable.